## How to access your UBC IT Central Home (H) drive remotely from a Mac

- 1. Connect to UBC using the Cisco AnyConnect VPN client. Here is a link to the UBC IT setup of the AnyConnect client if you don't have it installed already. Be careful to choose the VPN client which matches your particular operating system.
  - a. https://it.ubc.ca/services/email-voice-internet/myvpn/setup-documents.
  - b. NOTE1: use **myvpn.ubc.ca** as the server to which to connect.
  - c. NOTE2: use your CWL to log into the AnyConnect client.
- 2. Run the Mac Finder.
- 3. On the Finder menu click "Go" and select "Connect to Server".
- 4. In the "Server Address" box, type (without the quotes): "smb://files.ubc.ca/CWL" where CWL is your CWL login name.
- 5. Click the + sign just to the right to save this as a Favorite for future use.
- 6. Click on the "Connect" button. If you have already saved your CWL login and password in the Mac keychain or have already connected to the SharedData G drive then you should get connected to your Home drive without the prompt to login in steps 7-11 below.
- 7. If you get the login prompt, under "Connect as:", select "Registered User".
- 8. Under "Name", type in your CWL login name.
- 9. Under "Password", enter your CWL password.
- 10. If you wish, check the "Remember this password in my keychain".
- 11. Click on the "Connect" button.
- 12. A Finder window should pop and show you your Central IT Home drive files.
- 13. **NOTE1:** your access to your Home drive will be on the left side of the Finder under the heading "SHARED" and it is the server called <u>files.ubc.ca</u>.
- 14. NOTE2: you can create a shortcut to your Home drive in the Finder as follows:
  - a. With a Finder window open and selected, go to the menu "Finder" and select "Preferences".
  - b. Under the "General" tab, check the "Connected Servers" box. You should now see a folder on your Mac desktop with an image of 3 people holding hands on the icon and it should be labelled with your CWL login name.
  - c. Drag this icon to the Finder's left side to just under the "All My Files" Favorite. You should see a line appear under the "All My Files". When you release the mouse, a shortcut to your Home drive called by your CWL login name will be created where the line showed up under the "All My Files" Favorite.
- 15. **NOTE3:** opening/saving a file can be slowish depending upon the speed of your home Internet connection. Please be patient.